## Faire fonctionner rtpMidi sur une Livebox Play

- 1. Se connecter à l'interface d'administration de la livebox (<u>http://192.168.1.1</u>)
- 2. S'identifier avec le nom d'utilisateur « admin » et le mot de passe : 8 premiers caractères de la clé de sécurité wifi
- 3. Récupérer son adresse IP publique : <u>https://www.whatismyip.com/</u>
- 4. Onglet « configuration avancée » → onglet « NAT/PAT », ajouter 2 règles personnalisées :

application/service : « rtpMidi1 » port interne : 5004 port Externe : 5004 protocole : UDP appareil : sélectionner le pc sur lequel est installé le logiciel rtpMidi

application/service : « rtpMidi2 » port interne : 5005 port Externe : 5005 protocole : UDP

appareil : sélectionner le pc sur lequel est installé le logiciel rtpMidi

| orange"                 | vebox                                                                                                    | admin: déconnexion                                                                                                    |
|-------------------------|----------------------------------------------------------------------------------------------------|----------------------------------------------------------------------------------------------------|
|                         | mon réseau mon WiFi mon téléphone assistance configuration avancée                                                                                                    |                                                                                                    |
| configuration           | configuration avancée > configuration réseau > NAT/PAT                                                                                                    | (?) aide                                                                                                    |
| réseau<br>configuration | réseau                                                                                                    | NAT/PAT                                                                                                    |
| pare-feu                | DHCP NAT/PAT DNS UPnP DynDNS DMZ NTP                                                                                                    | Certaines applications nécessitent<br>d'ouvrir des ports spécifiques pour<br>fonctionner correctement. Il peut                                                                                                    |
| utilisateur             | Configuration des règles de NAT/PAT.                                                                                                    | s'agir de certains jeux en ligne ou<br>de serveurs type FTP, SSH,<br>web                                                                                                    |
| connexion à<br>Internet | Configuration NAT/PAT                                                                                                    | Pour permettre la communication<br>entre votre appareil et le serveur                                                                                                    |
| administration          | Les règles NAT/PAT sont nécessaires pour autoriser une communication initiée depuis Internet pour atteir<br>spécifique de votre réseau. Vous pouvez aussi définir le(s) port(s) sur lequel cette communication sera ac<br>NB : les règles NAT/PAT suivantes s'appliquent uniquement à IPv4.<br>Asurez-vous de ne pas avoir filtré ces ports dans le pare-feu<br>Règles personnalisées | (ou client) distant, il vous faudra<br>alors configurer une adresse IP<br>statique dans la page <u>DHCP</u> ou<br>fixe sur votre équipement en<br>dehors de la plage du DHCP, puis<br>configurer une règle de NAT en<br>indiquant le type d'application, les<br>ports interne (réseau local) et<br>externe (Internet) ainsi que le<br>protocole et l'appareil qui doit<br>recevoir les informations. |
|                         | application / port port protocole appareil activer service interne externe                                                                                                    | (?) le saviez-vous ?                                                                                                    |
|                         | Web Se V 80 80 TCP V RFI2 V   FTP Server FTP Data   Telnet Secure Web Server (SSH)   Secure Web Server (HTTPS)   Web Server (HTP)   RTFmDD   ripMidi   ripureau                                                                                                    | Connaissez-vous l'application<br>ma Livebox disponible pour<br>smartphones* et tablettes* ?<br>Cette application vous permet de<br>configurer votre Livebox, ainsi que<br>de diagnostiquer et de dépanner                                                                                                    |

ce qui donne au final :

| application /<br>service | port<br>interne | port<br>externe | protocole | appareil | activer |            |
|--------------------------|-----------------|-----------------|-----------|----------|---------|------------|
| FTP Ser 🔻                | 21              | 21              | TCP       | RPI2 V   |         | enregistre |
| rtpMidi1                 | 5004            | 5004            | UDP       | Fabrice  | ø       | supprimer  |
| rtpMidi2                 | 5005            | 5005            | UDP       | Fabrice  |         | supprime   |

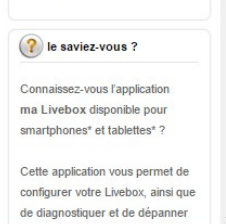